# ИНСТРУКЦИЯ ПО УСТАНОВКЕ SibMirSCADA.

#### Минимальные системные требования:

Операционная система (OC) – Windows 7 SP1 x64 (операционная система должна поддерживать русский язык); процессор – Intel® Core<sup>TM</sup> i3, 2.3 ГГц; ОЗУ – 8 Гб; дисплей – 1280x1024 жесткий диск - 10 Гб свободного пространства клавиатура, мышь.

### Рекомендуемые системные требования:

OC – Windows 10 х64 или старше; процессор – современный многоядерный, не ниже Intel® Core™ i5, 3.4 ГГц O3У – не менее 16 Гб; дисплей – 1920х1080; жесткий диск - SSD свободное место на диске – 100 Гб клавиатура, мышь.

Важно! Поддерживаются только 64-битные ОС.

## Установка среды исполнения SibMirSCADA

Для скачивания среды исполнения перейдите по следующей ссылке: https://support.mps-soft.ru/Site/SibMir/SibMirSCADART\_x64.exe

При запуске SibMirSCADART.exe открывается следующий экран-заставка:

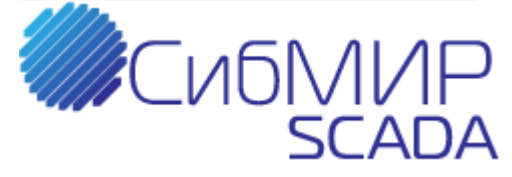

Экран-заставка отображается в течение нескольких секунд, после чего он автоматически исчезает, и открывается начальный диалог мастера установки:

Установка Будет произведена установка SibMir SCADA RT 1.2 на ваш компьютер

В диалоге выбирается локализация продукта (поддерживаются русский и английский языки).

Вперед

Отмена

Если среда исполнения SibMirSCADA RT уже была установлена ранее, то появится предложение удалить ранее установленную версию:

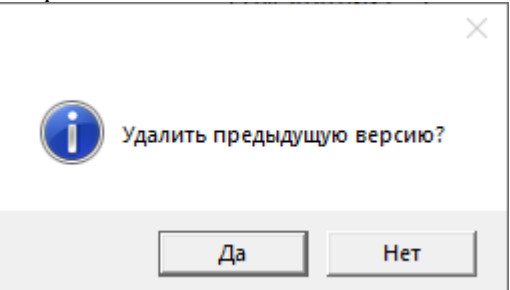

Нужно нажать кнопку Да, для продолжения установки. По команде Вперед мастера открывается диалог лицензионного соглашения:

瓦 Установка SibMir SCADA RT 1.2

#### Лицензионное соглашение

СибМИР<sub>SCADA</sub>

×

Пожалуйста, внимательно прочтите следующее лицензионное соглашение

| на исполнительную си                                                                                                    | Лицензионное соглашение<br>нстему пакета прикладных программ для ЭВМ<br>SibMir SCADA                                                                                                    |
|----------------------------------------------------------------------------------------------------|----------------------------------------------------------------------------------------------------|
| ІРЕДУПРЕЖДЕНИЕ! Настоящее лице<br>начимым документом, которое заключа<br>татус «конечный пользователь SibMir<br>кспользование пакета прикладных про<br>сключительного права на SibMir SCAD/<br>SibMir SCADA включает в себя набор п<br>лектронных носителях или выложенный<br>ходит в комплект поставки), печатные ма | ензионное соглашение (далее "Соглашение") является юридически<br>вется между вами - юридическим или физическим лицом, имеющим<br>SCADA», которое легальным способом приобрело лицензию на<br>ограмм SibMir SCADA (далее SibMir SCADA), и обладателем<br>A далее ПРАВООБЛАДАТЕЛЕМ.<br>рограмм различной функциональной комплектности, записанный на<br>й для скачивания через Интернет, аппаратный ключ защиты (если он<br>итериалы и/или электронную документацию. |
| _                                                                                                    |                                                                                                    |

Прочитав текст, отметьте пункт Я принимаю условия лицензионного соглашения и нажмите кнопку Вперед. После этого откроется следующий диалог:

| 🛃 Установка SibMir SCADA RT 1.2              | -        |              | ×                   |
|----------------------------------------------|----------|--------------|---------------------|
| Папка для установки программы                |          | ●СибМ        | ИР <sub>SCADA</sub> |
| Выберите папку установки программы           |          |              |                     |
|                                              |          |              |                     |
|                                              |          |              |                     |
| C:\Program Files\MPSSoft\SibMir SCADA RT 1.2 |          |              |                     |
| Выбрать путь установки                       |          |              |                     |
|                                              |          |              |                     |
|                                              |          |              |                     |
| Тип ключа                                    |          |              |                     |
| 🗿 Локальный (SIGN)                           | 🔿 Сетево | ой (SIGN NET | 0                   |
|                                              |          |              |                     |
| Назад                                        | Вперед   | Отме         | на                  |

В этом диалоге можно изменить папку установки продукта, воспользовавшись кнопкой Выбрать путь установки, а также задать создание ярлыка программы на рабочем столе, отметив пункт Создать ярлык на рабочем столе. Нажмите кнопку Вперед, и откроется диалог, отображающий процесс установки:

| 🌅 Установка SibMir SCADA RT 1.2                     |                    | -                       |      | ×  |
|-----------------------------------------------------|--------------------|-------------------------|------|----|
| Идет установка среды исполнения SibMir SCADA RT 1.2 |                    | СибМИР <sub>SCADA</sub> |      |    |
|                                                     |                    |                         |      |    |
|                                                     |                    |                         |      |    |
| Текущий статус:                                     | Проверка установки |                         |      |    |
|                                                     |                    |                         |      |    |
|                                                     |                    |                         |      |    |
|                                                     |                    |                         |      |    |
|                                                     |                    |                         |      |    |
|                                                     | Назад Впер         | ед                      | Отме | на |

Возможно, потребуется дополнительное разрешение операционной системы на установку программы (в зависимости от версии операционной системы).

Для продолжения установки нужно нажать на кнопку Да.

Дождитесь завершения установки и появления последнего диалога мастера установки.